## Unlimited Training

Evolved Personal Training 751 Slone Drive Suite 36 859.576.4389 evolvedpersonaltraining.com

## How to use your Unlimited training **5 Easy Steps!**

**Step 1)** Open email received from Evolvedpersonaltraining@gmail.com labeled "Evolved Personal Training gave you private page access".

**Step 2)** Follow link in email and create password for Evovledpersonaltraining.com log in.

**Step 3)** Once password is created log in or click link in dropdown menu "Unlimited Access" and click "Book Unlimited Session"

Step 4) click the Green button labeled "Reserve"

**Step 5)** From here you can choose which trainer you would like to train with and browse the calendar for all available training times. To reserve a training time simply click the desired day and choose available time. Then fill out required information questionnaire and click confirm booking.

## **Exclusive access**

Be sure to check out the "Exclusive Content" page listed under the "Unlimited Access Tab" tab to download your Evolved Flexibility Program and the Evolved Nutrition Guidelines"

Note: If you need to cancel a reserved session or have further questions please contact your trainer or Evolved customer service at 859-576-4389